## HOW TO REGISTER ON THE PATIENT PORTAL:

## \*If you have issues with the portal please send us your name, date of birth and a screenshot of the issue to our email: auroramedicalinfo@gmail.com\*

1. You will receive this email to register on the patient portal, click on the link *"Activate your account"*:

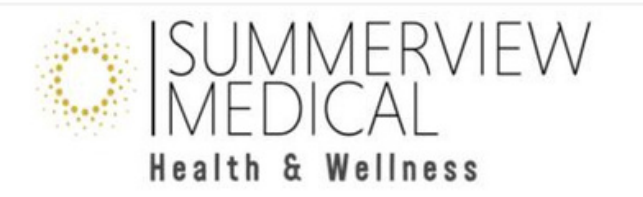

Thank you for registering for the Summerview medical health and wellness (previously Aurora medical clinic) Patient Portal!

To complete the registration process and activate your Patient Portal account, click the following link. Please note that your email address <u>m</u> will be your username to login to the Patient Portal.

Activate Your Account Now

Or copy and paste the link below in your browser:

2. Enter your date of birth, clic on continue:

| 11:43<br>• Outlook<br>ISUIVIVIENVIEVV<br>MEDICAL<br>Health & Wellness                 |
|---------------------------------------------------------------------------------------|
| Complete Your Registration                                                            |
| Please confirm your date of<br>birth in order to complete<br>your account activation. |
| *Indicates a required field Name:                                                     |
| Date Of Birth: •                                                                      |
|                                                                                       |
| Year Month Day                                                                        |
| Email Address:                                                                        |
| Continue Cancel                                                                       |

3. Accept terms and conditions, check the box on temporary password and create your password. click on the button next:

| least 1 of the following special          |                                                                                                    |
|-------------------------------------------|----------------------------------------------------------------------------------------------------|
| characters: !, @, #, \$, %, &, *.         |                                                                                                    |
| Passwords are case sensitive.             |                                                                                                    |
| Tomporary Pacquerd                        |                                                                                                    |
| Temporary Password.                       |                                                                                                    |
|                                           |                                                                                                    |
|                                           |                                                                                                    |
| I do not have a valid 🛛 🛛                 |                                                                                                    |
| temporary password:                       |                                                                                                    |
| * If you do not have a valid temporary    |                                                                                                    |
| password, you can still complete the      |                                                                                                    |
| registration but you will have            |                                                                                                    |
| restricted access to Patient Portal until |                                                                                                    |
| your next visit to the clinic.            |                                                                                                    |
|                                           |                                                                                                    |
| New Password: *                           |                                                                                                    |
| •••••                                     |                                                                                                    |
| Confirm New Password: *                   |                                                                                                    |
| •••••                                     |                                                                                                    |
| Next Cancel                               |                                                                                                    |
| Provinue                                  |                                                                                                    |
|                                           | characters: !, @, #, \$, %, &, *.<br>Passwords are case sensitive.<br>Temporary Password: •<br>I do not have a valid<br>temporary password:<br>* If you do not have a valid temporary<br>password, you can still complete the<br>registration but you will have<br>restricted access to Patient Portal until<br>your next visit to the clinic.<br>New Password: •<br>Confirm New Password: •<br>Next Cancel |

5. Choose and complete your 3 secret questions and click on next:

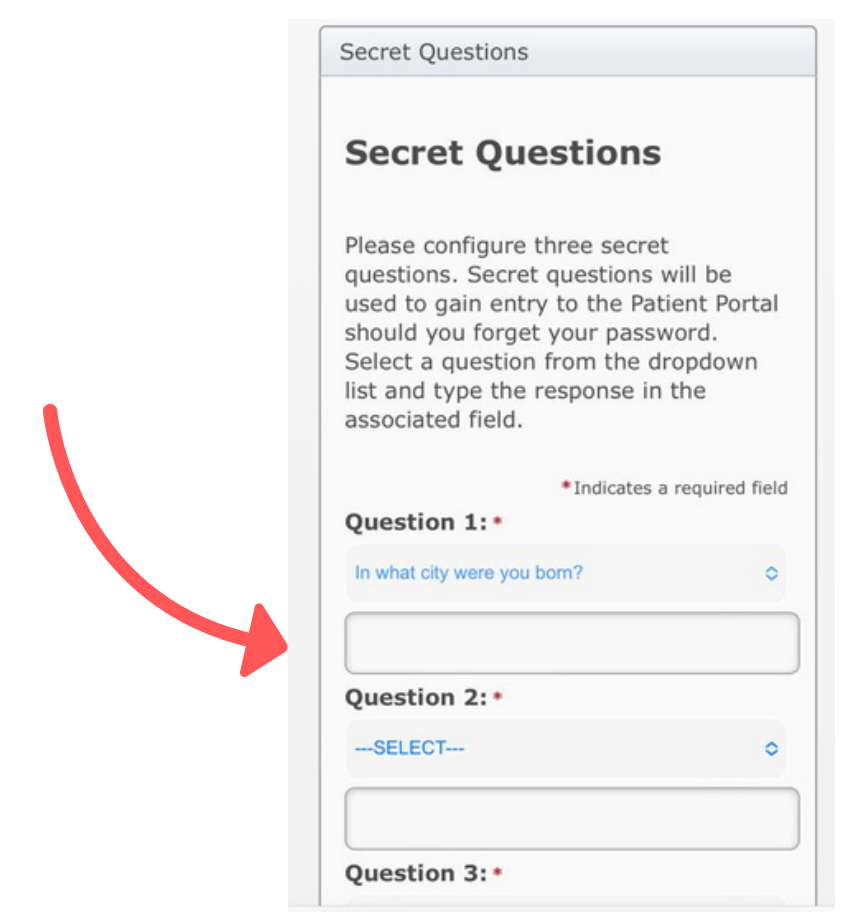

6. Done! Now you can book online!

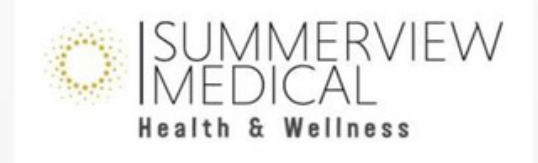

Your account has been successfully set up. Please use your new password to log in.

Please note: your account was activated without using your temporary password. You will have restricted access to the Patient Portal until your next visit to the clinic.

Back to login